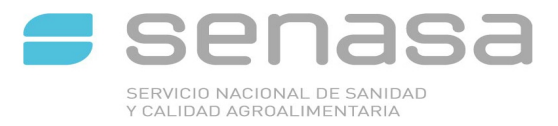

## **INSTRUCTIVO CARGA PLAN SANEAMIENTO**

1. Ingresando a Sigsa

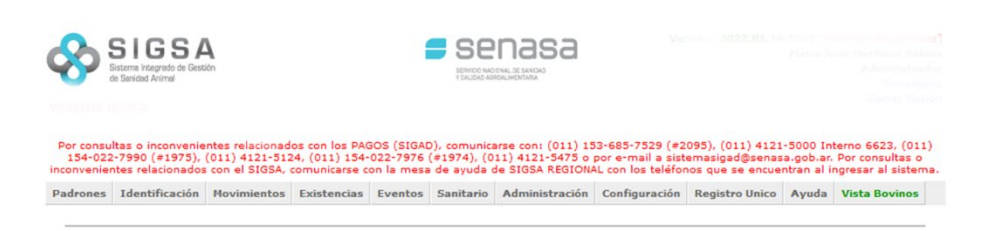

## 2. Seleccionar las opciones: [SANITARIO]; [BRUCELOSIS] Y [NUEVO PLAN DE SANEAMIENTO]

| Por consu<br>154-022<br>inconvenier | Itas o inconvenie<br>-7990 (#1975),<br>tes relacionados | antes relacionad<br>(011) 4121-512<br>s con el SIGSA, | los con los PAG<br>24. (011) 154-<br>comunicarse c | 305 (SIGAC<br>022-7976  <br>on la mesa |             | COAL DE SANDA<br>COALMONTRAA<br>Arrise con: (011) 11<br>11) 4121-5475 o<br>3e SIGSA REGION/ | 53-685-752<br>por e-mail<br>AL con los t | 9 (#2<br>a sist<br>eléfo | 2095), (011) 4121<br>semasigad@sena:<br>nos que se encue | -5000 In<br>a.gob.ar.<br>ntran al i | terno 6623, (011)<br>. Por consultas o<br>ngresar al sistem |
|-------------------------------------|---------------------------------------------------------|-------------------------------------------------------|----------------------------------------------------|----------------------------------------|-------------|---------------------------------------------------------------------------------------------|------------------------------------------|--------------------------|----------------------------------------------------------|-------------------------------------|-------------------------------------------------------------|
| Padrones                            | Identificación                                          | Movimientos                                           | Existencias                                        | Eventos                                | Sanitario   | Administración                                                                              | Configura                                | ición                    | Registro Unico                                           | Ayuda                               | Vista Bovinos                                               |
|                                     |                                                         |                                                       |                                                    |                                        | Aftosa +    |                                                                                             |                                          |                          |                                                          |                                     |                                                             |
| MESA D                              | E AYUDA REG                                             | IONAL PARA                                            |                                                    |                                        | Brucelosis  |                                                                                             |                                          | Nuev                     | va acta                                                  |                                     |                                                             |
| A parti                             | ons ab 9 lab                                            | to de 2021                                            | los usuarios                                       | deberán                                | Protocolo   | Enfermedades +                                                                              |                                          | Nuev                     | va acta patagonia                                        |                                     |                                                             |
| A C R Bu                            | anos Aires Norte                                        | Tal: (011) - 31                                       | 1467742                                            | deberun                                | Tuberculo   | sis +                                                                                       |                                          | Cons                     | ultar actas                                              |                                     |                                                             |
| · C.R Bu                            | anos Aires Norte                                        | Col: (011) - 444                                      | 02144                                              |                                        | Venéreas    |                                                                                             |                                          | Cons                     | ultar actas patag                                        | onia                                |                                                             |
| • C.R.Ch                            | aro-Formosa. Te                                         | d: (011) - 4472                                       | 5287                                               |                                        | Acta de To  | oma de Muestra -                                                                            | АТМ                                      | Nuev                     | va serología                                             |                                     |                                                             |
| • C.R.Có                            | rdoba, Tel: (011                                        | ) - 44756213                                          |                                                    |                                        | Consultar   | vacunaciones de l                                                                           | unidad                                   | Cons                     | ultar serologías                                         |                                     |                                                             |
| • C.R Co                            | rrientes-Misiones                                       | s. Tel: (011) - 4                                     | 4496513                                            |                                        | productiva  | 3                                                                                           |                                          | Nue                      | va constancia de u                                       | etiro                               |                                                             |
| • C.R Cu                            | yo (Mendoza - S                                         | an Juan - La Ri                                       | ioja): (011) - 2                                   | 28991810                               | Encefalop   | atía Espong, Bovi                                                                           | na +                                     | Cone                     | ultar constancias                                        | da ratira                           |                                                             |
| • C.R En                            | tre Ríos. Tel: (01                                      | 1) - 44758038                                         |                                                    |                                        | Incomina    | tión Artificial +                                                                           |                                          | Cons                     | untar constancias                                        | dereuro                             |                                                             |
| • C.R La                            | Pampa-San Luis                                          | . Tel: (011) - 4                                      | 4759159                                            |                                        | Castificant | anas Casitarias J                                                                           |                                          | Cara                     | vanas positivas                                          |                                     |                                                             |
| • C.R Me                            | tropolitano (C. F                                       | ederal y alrede                                       | dores). Tel: (0                                    | 11) - 4494                             | Certificaci | ones santarias +                                                                            |                                          | Nuev                     | ro Plan de Sanear                                        | niento                              |                                                             |
| . C.R NO                            | A Norte (Salta-Ju                                       | ujuy). Tel: (011)                                     | ) - 46736523                                       |                                        | Parametro   | os de serología                                                                             |                                          | Cons                     | ultar Planes de S                                        | aneamier                            | nto                                                         |
| . C.R NO                            | A Sur (Catamarc                                         | a-Sgo del Ester                                       | o-Tucumán) Te                                      | el: (011) -                            | Razas de a  | animales                                                                                    |                                          |                          |                                                          |                                     |                                                             |
| • C.R.Pa                            | tagonia Norte (R                                        | io Nearo-Neuau                                        | én), Tel: (011                                     | ) - 494750                             | Enfermed    | ades                                                                                        |                                          |                          |                                                          |                                     |                                                             |

- C.R Patagonia Sur (Chubut-Sta. Cruz-T. del Fuego) Tel: (011) 49153781
- C.R Santa Fe. Tel: (011) 56126070

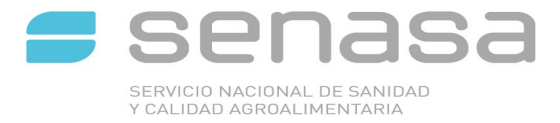

3. ingresar a la opción "Buscar" de UNIDAD PRODUCTIVA y completra los datos solicitados

|                                               | P Sistema Volgra<br>de Sanicad Acer                                                                                                    | le de Gestión                                                                                                    |                                                                                                    |                                                                                                    | Street has                                                                    |                                                                                                    |                                                                                     |                                                                           |                                             |                                                                                        |
|-----------------------------------------------|----------------------------------------------------------------------------------------------------|----------------------------------------------------------------------------------------------------|----------------------------------------------------------------------------------------------------|----------------------------------------------------------------------------------------------------|-------------------------------------------------------------------------------|----------------------------------------------------------------------------------------------------|-------------------------------------------------------------------------------------|---------------------------------------------------------------------------|---------------------------------------------|----------------------------------------------------------------------------------------|
|                                               |                                                                                                    |                                                                                                    |                                                                                                    |                                                                                                    |                                                                               |                                                                                                    |                                                                                     |                                                                           |                                             |                                                                                        |
|                                               | Por consultas o<br>154-022-7990                                                                                                    | nconvenientes (<br>(#1975), (011)                                                                                        | elacionados co<br>4121-5124. (0                                                                                                    | los PAGOS (:<br>11) 154-022-                                                                                | SIGAD), com<br>7976 (#1974                                                    | unicarse con: (01)<br>), (011) 4121-547                                                                                                    | ) 153-665-7529<br>5 o por e-mail a                                                  | (#2095), (011) 41<br>sistemasigad@ser                                     | 21-5000 i                                   | Interno 6623. (0<br>ar. Por consultas                                                  |
| Padr                                          | ones Identific                                                                                                    | ación Movimie                                                                                                    | ntos Existen                                                                                                    | cias Eventor                                                                                                | s Sanitario                                                                   | Administración                                                                                                    | Configuración                                                                       | Registro Unico                                                            | Ayuda                                       | Vista Bovinos                                                                          |
| Nue                                           | vo Plan de                                                                                                    | Saneamien                                                                                                    | to de Bruc                                                                                                    | elosis                                                                                                    |                                                                               |                                                                                                    |                                                                                     |                                                                           |                                             |                                                                                        |
| L                                             | Inidad product                                                                                                    | iva 00.000.                                                                                                    | 0.00000/00                                                                                                    | Busca                                                                                                    | <                                                                             |                                                                                                    |                                                                                     |                                                                           |                                             |                                                                                        |
| F                                             | echa eliminaci                                                                                                    | ón                                                                                                    |                                                                                                    | Agregar                                                                                                    |                                                                               |                                                                                                    |                                                                                     |                                                                           |                                             |                                                                                        |
| Fed                                           | ha próximo sa                                                                                                    | ngrad                                                                                                    |                                                                                                    | Fecha                                                                                                    | fin saneami                                                                   | iento                                                                                                    |                                                                                     |                                                                           |                                             |                                                                                        |
|                                               |                                                                                                    | a contractor                                                                                                    |                                                                                                    |                                                                                                    |                                                                               | and a state of the state of the                                                                                                    |                                                                                     |                                                                           |                                             |                                                                                        |
|                                               |                                                                                                    |                                                                                                    |                                                                                                    |                                                                                                    |                                                                               |                                                                                                    |                                                                                     |                                                                           |                                             | Cancelar                                                                               |
|                                               |                                                                                                    |                                                                                                    |                                                                                                    |                                                                                                    |                                                                               |                                                                                                    |                                                                                     |                                                                           |                                             |                                                                                        |
| o de                                          | su carg                                                                                                    | a apare                                                                                                    | ce la sig                                                                                                    | uiente                                                                                                    | panta                                                                         | lla con lo<br>nasa                                                                                                    | s datos.                                                                            |                                                                           |                                             |                                                                                        |
| Por co                                        | SU Carg<br>SIGS<br>Sitem Integrate de G<br>de Seridad Avrea<br>nesultas o incon<br>-022-7990 (±1)<br>nientes relacio                                                                                                    | a apare<br>A<br>stion<br>venientes relac<br>(75), (011) 412<br>hados con el SI                                           | onados con lo<br>1-5124, (011)<br>GSA, comunica                                                                                                    | PAGOS (SIG<br>154-022-79)<br>rse con la m                                                                   | panta<br>Selico Mace<br>Traceado<br>GAD), comun<br>76 (#1974),<br>esa de ayud | lla con lo<br><b>1888</b><br>Micrise con: (011<br>(011) 4121-547:<br>a de SIGSA REGI                                                                                                    | s datos.<br>) 153-685-7529<br>5 o por e-mail a<br>ONAL con los tel                  | (#2095), (011) 4<br>sistemasigad@se<br>éfonos que se er                   | 121-5000<br>enasa.gob<br>rcuentran          | 0 Interno 6623,<br>b.ar. Por consult<br>al ingresar al s                               |
| Por co                                        | SU Carg<br>SIGS<br>Sitema incorreto de G<br>le Bended Avena<br>022-7990 (#11<br>mientes relacio<br>Identificación                                                                                                    | a apare<br>A<br>stim<br>venientes relac<br>(75), (011) 412<br>rados con el SI<br>Movimiento                              | ce la sig<br>nados con lo<br>1-5124, (011)<br>SSA, comunica<br>Existencia:                                                                                                    | s PAGOS (SII<br>154-022-79)<br>rse con la m                                                                 | GAD), comun<br>76 (#1974),<br>esa de ayud<br>Sanitario                        | Ila con lo<br>NASA<br>MICHINE<br>MICHINE<br>MICHIN | s datos.<br>) 153-685-7529<br>5 o por e-mail a<br>ONAL con los tei<br>Configuración | (#2095), (011) 4<br>sistemasigad@se<br>éfonos que se er<br>Registro Unico | 121-5000<br>enasa.gob<br>ncuentran<br>Ayuda | 0 Interno 6623,<br>b.ar. Por consult<br>al ingresar al s<br><mark>Vista Bovinos</mark> |
| Por co<br>154<br>Inconve                      | e SU Carg<br>SIGS<br>Sittem hegredo de B<br>de Bended Avrea<br>022-7990 (#11<br>nientes relacio<br>Identificación<br>d productiva                                                                                                    | a apare<br>A<br>venientes relac<br>175), (011) 412<br>nados con el SI<br>Movimiento<br>01.001.0.00                       | onados con lo<br>1-5124, (011)<br>GSA, comunica<br>s Existencia:<br>243/00                                                                                                    | s PAGOS (SII<br>154-022-79)<br>rse con la m<br>Eventos<br>Buscar                                            | SAD), comun<br>56 (±1974),<br>esa de ayud<br>Sanitario                        | lla con lo<br>nasa<br>hi di tendi<br>hi carse con: (011<br>(011) 4121-547;<br>a de SIGSA REGI<br>Administración                                                                                                    | s datos.<br>) 153-685-7529<br>5 o por e-mail a<br>ONAL con los tei<br>Configuración | (≠2095), (011) 4<br>sistemasigad@se<br>éfonos que se er<br>Registro Unico | 121-5000<br>enasa.got<br>ncuentran<br>Ayuda | 0 Interno 6623,<br>b.ar. Por consult<br>al ingresar al s<br>Vista Bovinos              |
| Por co<br>154<br>inconve<br>Unidad            | SU Carg<br>SIGS<br>Sitema Inagrado de G<br>le Bandad Avana<br>022-7990 (#11<br>inientes relacio<br>Identificación<br>d productiva<br>Títular                                                                                                    | a apare<br>A<br>stion<br>venientes relac<br>(75), (011) 412<br>rados con el S1<br>Movimiento<br>01.001.0.00<br>ARIENTI C | onados con lo<br>1-5124, (011)<br>GSA, comunica<br>2 Existencia:<br>243/00<br>ARLOS                                                                                                    | s PAGOS (SII<br>154-022-79)<br>rese con la m<br>Eventos<br>Buscar                                           | BAD), comun<br>6 (±1974),<br>sanitario                                        | lla con lo<br>nasa<br>werene<br>hicarse con: (011<br>(011) 4121-547;<br>a de SIGSA REGI<br>Administración                                                                                                    | s datos.<br>) 153-685-7529<br>5 o por e-mail a<br>ONAL con los tei<br>Configuración | (#2095), (011) 4<br>sistemasigad@s4<br>éfonos que se er<br>Registro Unico | 121-5000<br>enasa.gob<br>ncuentran<br>Ayuda | 0 Interno 6623.<br>b.ar. Por consult<br>al ingresar al s<br>Vista Bovinos              |
| Por co<br>154<br>inconve<br>unidad            | e SU Carg<br>SIGS<br>Sitem Inagrado de G<br>de Sended Avinal<br>neultas o incon<br>022-7990 (#11<br>nientes relación<br>I dentificación<br>d productiva<br>Titular<br>eliminación                                                                                                    | a apare<br>A<br>stin<br>venientes relac<br>(75), (011) 412<br>adds con el SI<br>a Movimiento<br>01.001.0.00<br>ARIENTI C | ce la sig<br>onados con lo<br>1-5124, (011)<br>SSA, comunica<br>SSA, comunica<br>SSA, c | Buscar                                                                                                    | panta<br>SAD), comun<br>76 (±1974),<br>sanitario                              | Ila con lo<br>nasa<br>waxee con: (011<br>(011) 4121-547;<br>a de SIOSA REGI<br>Administración                                                                                                    | s datos.<br>) 153-685-7529<br>5 o por e-mail a<br>ONAL con los tei<br>Configuración | (#2095), (011) 4<br>sistemasigad@se<br>éfonos que se er<br>Registro Unico | 121-5000<br>anasa.got<br>cuentran<br>Ayuda  | 0 Interno 6623.<br>b.ar. Por consult<br>al ingresar al s<br>Vista Bovinos              |
| Por co<br>154<br>inconve<br>Unidar<br>Fecha p | e SU Carg<br>Sitem Inagrado de G<br>le Bended Avene<br>De Sended Avene<br>De Sended Sended Sended Sended<br>De Sended Avene<br>De Sended Avene<br>De Sended Avene<br>De Sended Avene<br>De Sended Avene<br>De Sended Avene<br>De Sended Avene<br>De Sended Avene<br>De Sended Sended Sende | a apare<br>A<br>stim<br>venientes relac<br>(75), (011) 412<br>hados con el S1<br>01.001.0.00<br>ARIENTI C.<br>d          | onados con lo<br>1-5124, (011)<br>GSA, comunica<br>243/00<br>NRLOS                                                                                                    | s PAGOS (SIG<br>s PAGOS (SIG<br>154-022-79)<br>154-022-79)<br>154-022-79)<br>Buscar<br>Agregar<br>Fecha fir | panta<br>SAD), comun<br>(e 1974),<br>esa de ayud<br>Sanitario                 | Ila con lo<br>nasa<br>wateree<br>karse con: (011<br>(011) 4121-947<br>Administración                                                                                                    | s datos.<br>) 153-685-7529<br>5 o por e-mail a<br>ONAL con los tel<br>Configuración | (≠2095), (011) 4<br>sistemasigad@s4<br>éfonos que se er<br>Registro Unico | 121-5000<br>nasa.gol<br>cuentran<br>Ayuda   | 0 Interno 6623.<br>b.ar. Por consult<br>al ingresar al s<br>Vista Bovinos              |

5. Completar la fecha de eliminación de animales, seleccionando la opción "Buscar" se despliega un calendario donde podrá indicar la fecha seleccionada.

| de Sanidad Animal                             |      |       | Ju | nio 20 | 22 |        | 32    | SEWICI NACINAL DE SARSAD<br>Y CALERA KAROALMENTARIA                                                                                                    |
|-----------------------------------------------|------|-------|----|--------|----|--------|-------|----------------------------------------------------------------------------------------------------|
|                                               | Lu   | Ма    | Mi | Ju     | Vi | Sa     | Do    |                                                                                                    |
| Por consultas o inconve<br>154-022-7990 (#197 | 30   | 31    | 1  | 2      | 3  | 4      | 5     | SAD), comunicarse con: (011) 153-685-7529 (#2095), (011) 4121-5000 Interno 6623, (011) 76 (#1974), (011) 4121-5475 o por e-mail a sistemasigad@senasa.gob.ar. Por consultas o |
| inconvenientes relaciona                      | 6    | 7     | 8  | 9      | 10 | 11     | 12    | esa de ayuda de SIGSA REGIONAL con los teléfonos que se encuentran al ingresar al sistema                                                                                     |
| drones Identificación                         | 13   | 14    | 15 | 16     | 17 | 18     | 19    | Sanitario Administración Configuración Registro Unico Ayuda Vista Bovinos                                                                                                    |
|                                               | 20   | 21    | 22 | 23     | 24 | 25     | 26    |                                                                                                    |
| Unidad productiva                             | 27   | 28    | 29 | 30     | 1  | 2      | 3     | 1                                                                                                    |
| Titular                                       | 4    | 5     | 6  | 7      | 8  | 9      | 10    |                                                                                                    |
| Fecha eliminación                             | 01/0 | 6/202 | 2  |        |    | Agrega | ar    |                                                                                                    |
| echa próximo sangrad                          |      |       |    |        |    | Fee    | cha f | n saneamiento                                                                                                    |
|                                               |      |       |    |        |    |        |       |                                                                                                    |

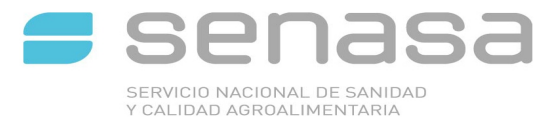

6. Completar las casillas " Carga Próximo Sangrado", "Fecha Fin de Saneamiento" e ir a la opción "Guardar".

| <b>%</b>                   | SIGSA<br>Interne Integrade de Gesté<br>a Sandad Anima     |                                                      |                                                 | 1                                     | ser                                            | nasa                                                |                                                         |                                                         |                     |                                                               |                         |
|----------------------------|-----------------------------------------------------------|------------------------------------------------------|-------------------------------------------------|---------------------------------------|------------------------------------------------|-----------------------------------------------------|---------------------------------------------------------|---------------------------------------------------------|---------------------|---------------------------------------------------------------|-------------------------|
| Por col<br>154-<br>inconve | nsultas o inconve<br>022-7990 (#1975<br>nientes relaciona | nientes relacio<br>5). (011) 4121-<br>dos con el SIG | nados con los<br>5124, (011) s<br>SA, comunican | PAGOS (SI<br>54-022-79<br>se con la m | GAD), comuni<br>76 (#1974), (<br>wesa de ayuda | carse con: (011<br>(011) 4121-547<br>a de SIGSA REG | ) 153-685-7529<br>5 o por e-mail a<br>IONAL con los tel | (#2095), (011) 4<br>sistemasigad@se<br>éfonos que se en | 121-500<br>masa.gol | 0 Interno 6623. (<br>b.ar. Por consulta<br>al ingresar al sis | (011)<br>is o<br>stema. |
| Padrones                   | Identificación                                            | Hovimientos                                          | Existencias                                     | Eventos                               | Sanitario /                                    | Administración                                      | Configuración                                           | Registro Unico                                          | Ayuda               | Vista Bovinos                                                 |                         |
| Unidad                     | l productiva                                              | 01.001.0.0024                                        | 13/00                                           | Buscar                                |                                                |                                                     |                                                         |                                                         |                     |                                                               |                         |
| 1                          | Titular                                                   | ARIENTI CAR                                          | LOS                                             |                                       |                                                |                                                     |                                                         |                                                         |                     |                                                               |                         |
| Fechas                     | eliminaci                                                 | 18/05/2022,                                          | 01/06/2022                                      |                                       |                                                |                                                     |                                                         |                                                         |                     |                                                               |                         |
| Fecha                      | eliminación                                               |                                                      | -                                               | gregar                                |                                                |                                                     |                                                         | -                                                       |                     |                                                               |                         |
| Fecha pr                   | óximo sangrad                                             | 08/06/2022                                           |                                                 | Fecha fi                              | n saneamier                                    | to 01/08/202                                        | 2 <                                                     |                                                         |                     |                                                               |                         |
|                            |                                                           |                                                      |                                                 |                                       |                                                |                                                     | Fecha fin sar                                           | neamiento                                               |                     |                                                               |                         |
|                            |                                                           |                                                      |                                                 |                                       |                                                |                                                     |                                                         |                                                         |                     | Cancelar                                                      | Guar                    |

7. Se desplegara la siguiente pantalla con la leyenda " EL PLAN SE HA GENERADO"

|                                                | Res                   | spuesta              | × | -5000   |      |         |  |
|------------------------------------------------|-----------------------|----------------------|---|---------|------|---------|--|
| 154-022-7990 (#197<br>Inconvenientes relaciona | s), (0<br>dos o El pl | an se ha generado.   |   | ntran a |      |         |  |
|                                                | Nov                   |                      |   |         | yoda |         |  |
|                                                | ami                   |                      |   | Aceptar |      |         |  |
|                                                |                       | N - 01.001.0.00243/0 |   |         |      |         |  |
|                                                |                       |                      |   |         |      |         |  |
|                                                |                       |                      |   |         |      | VIGENTE |  |
|                                                |                       |                      |   |         |      |         |  |
|                                                |                       |                      |   |         |      |         |  |